# How do I set homework for a class? 'Set pre-made test' option

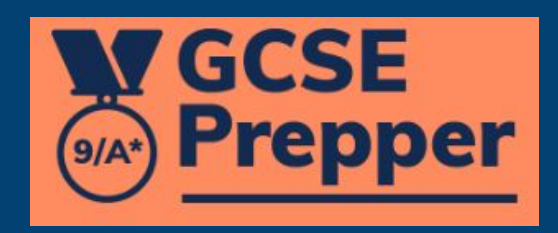

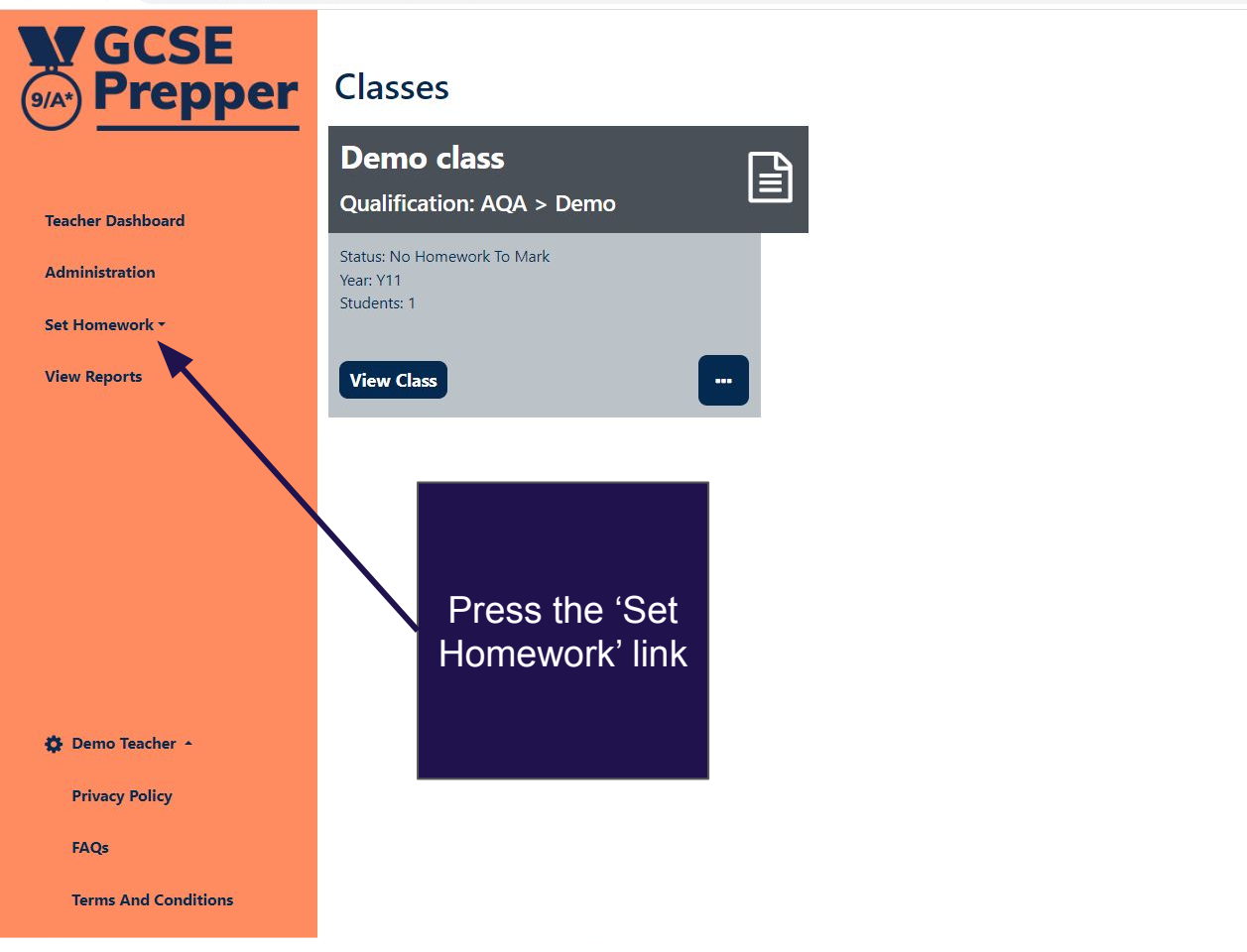

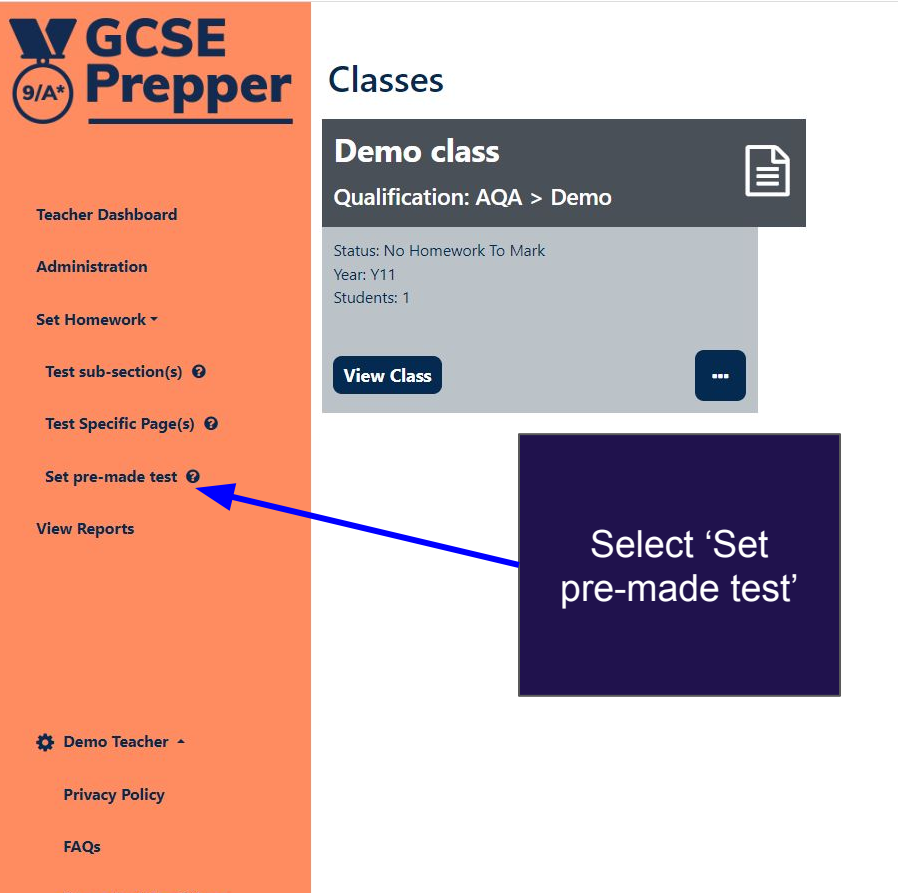

If this option does not appear, your school does not currently have tests in your library. Click here to find out <u>more about the</u> <u>test library and how you can</u> <u>add tests to it</u>

**Terms And Conditions** 

https://app.gcseprepper.co.uk/teacher/index#set-homework

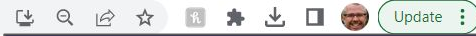

3. Select the deadline for the

homework to be completed.

FYI, students can still

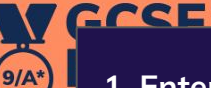

1. Enter a name for the homework; this will appear in your dashboard and the student's dashboard

**Create Revision Task** 

Dashboard > Create Revision Task

| Test name                  |                         | complete the ho<br>after the deadline | omework<br>e is passec |
|----------------------------|-------------------------|---------------------------------------|------------------------|
| Published Date             | Due Date                | - but the colour of                   | f tile in the          |
| Monday, February 27th 2023 | Monday, February 27th 2 | student's home                        | work will              |
| Choose Class               |                         |                                       |                        |
| Please choose a class      |                         |                                       |                        |
|                            |                         | Next Step                             |                        |
|                            |                         |                                       |                        |
|                            |                         |                                       |                        |
|                            |                         |                                       |                        |
|                            |                         |                                       |                        |
|                            | 4. Se                   | lect the class you'd                  |                        |
|                            |                         | like to give the                      |                        |
|                            |                         |                                       |                        |

Set Homework \*

Teacher

Adminis

**View Reports** 

2. Select the date you'd like the homework to become visible to the students. This enables you to set homework in advance without students seeing it before you want them to

🔅 Demo Teacher 🔺

**Privacy Policy** 

FAQs

**Terms And Conditions** 

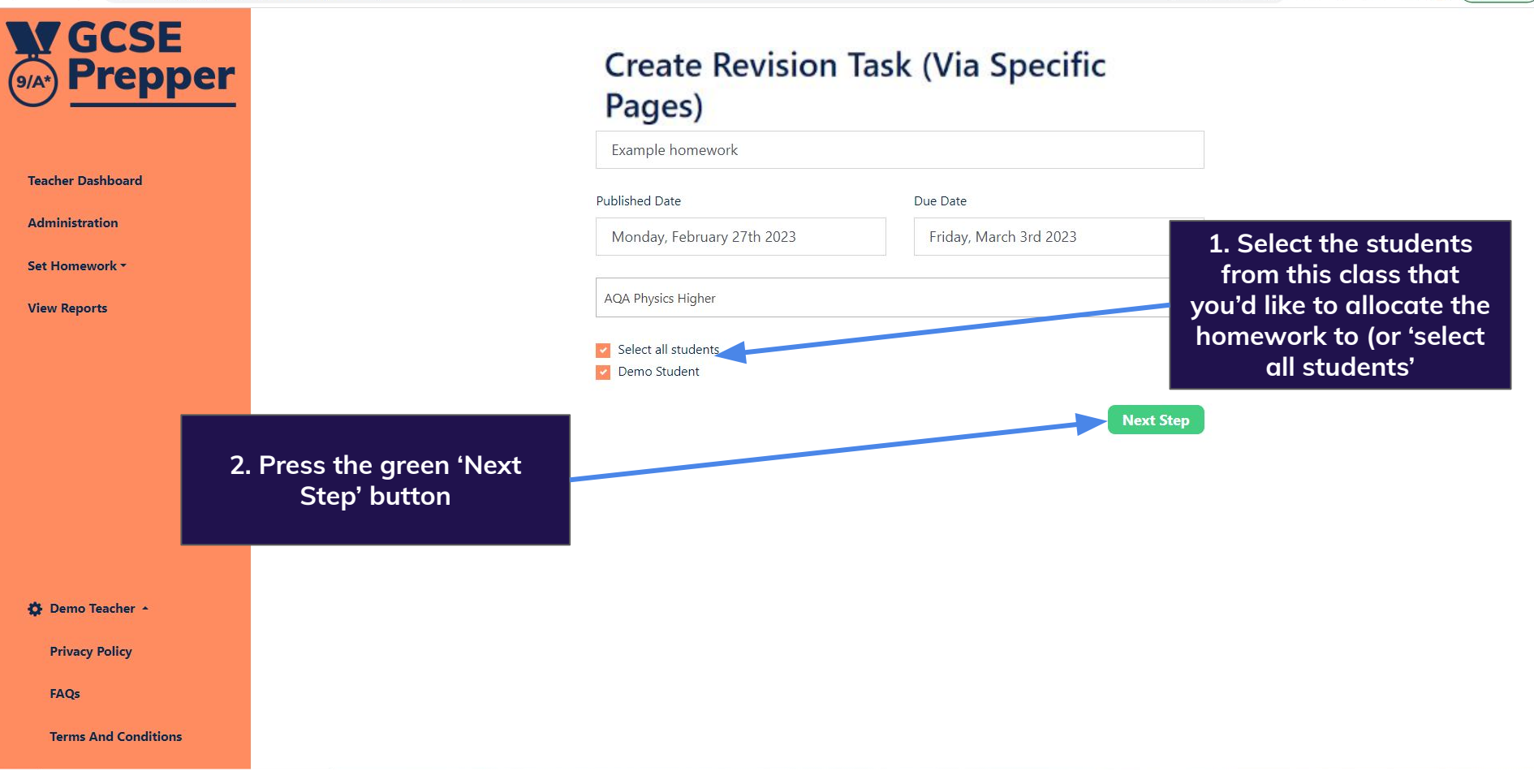

#### https://app.gcseprepper.co.uk/teacher/revision-task/create-from-template C

#### **M**GCSE Prepper 9/A\*

Tea

Ad

Set

The filter boxes enable you to narrow your search if there are a lot of tests in your school's test library

Dashboard > Set pre-made test

### Set pre-made test

Select 'Preview' if you'd like to check the questions (and remove any you don't want your students to answer) before setting the homework. Click

te 🚺

|                                                                  |                                                                                                    | nere to find out more                                                                                          |  |
|------------------------------------------------------------------|----------------------------------------------------------------------------------------------------|----------------------------------------------------------------------------------------------------|--|
| Description                                                      | Topic(s)                                                                                                    |                                                                                                    |  |
| Filter                                                           | Filter 🗸                                                                                                    | Fil ~                                                                                                    |  |
| Kinetic energy &<br>elastic potential<br>energy<br>Previous Step | 1. Energy, 1.1 Energy changes in a system, and the<br>ways energy is stored before and after such changes,<br>1.2 Conservation and dissipation of energy, 1.3<br>National and global energy resources | Demo<br>Teacher Preview Set<br>Pressing the green<br>button sets the<br>test for all the<br>students selected. |  |
|                                                                  |                                                                                                    |                                                                                                    |  |

🔂 Demo Teacher 🔺

**Privacy Policy** 

FAQs

**Terms And Conditions** 

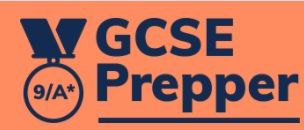

Demo Teacher

Dashboard

Set Homework **\*** 

Dashboard > Demo Class

## Class: Demo Class Homework

#### **Demo homework**

**Status: Submitted** 

Due: Thursday 10th September 2020 Topic(s): Demo Exam Board > Demo Subject -Homework > 1. Dem... Completed by 0 students (out of 1)

#### Unpublish

When you have set the task, you will be taken back to your dashboard, which will confirm that it has been submitted to the students

Log Out

**Change Password** 

**Privacy Policy** 

**Terms And Conditions**